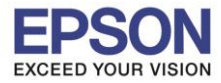

## 1. Connect Wireless ที่เครื่องคอมพิวเตอร์ กับ Router หรือ Access Point

1.คลิกที่ ด้านบบนขวาของหน้าจอจากนั้นคลิกที่ Router หรือ Access Point เพื่อทำการเชื่อมต่อ Wireless 🔹 🛜 🗣 🥬 📼 📼 Thu 9:26 AM 🔍 😑

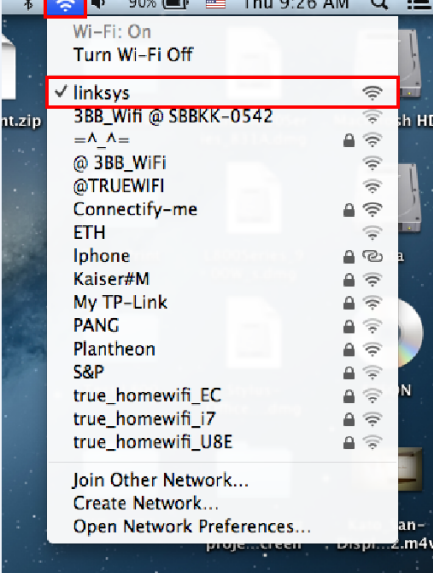

## 2. <u>เช็ค IP Address ที่เครื่องคอมพิวเตอร์ เพื่อจะนาไปเซ็ต IP Address ให้เครื่องพิมพ์ WF-2528</u>

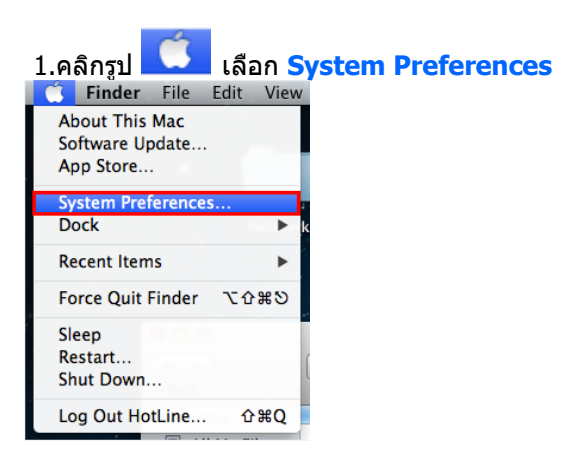

## 2.จะปรากฎหน้าต่างดังรูป จากนั้นดับเบิ้ลคลิกที่ Network

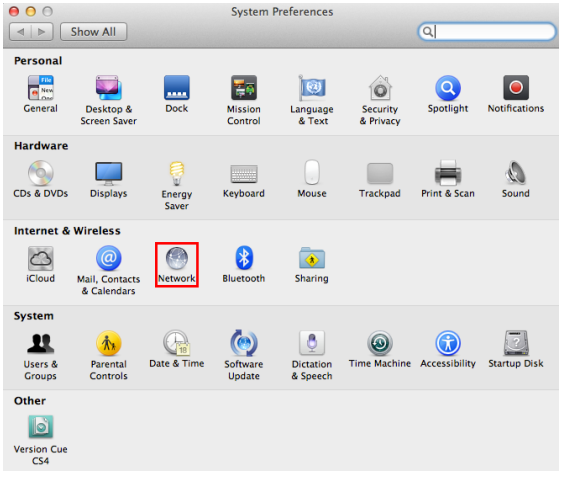

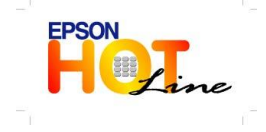

สอบถามข้อมูลการใช้งานผลิตภัณฑ์และบริการ

- โทร.**0-2685-9899**
- เวลาทำการ : วันจันทร์ ศุกร์ เวลา 8.30 17.30 น.ยกเว้นวันหยุดนักขัตฤกษ์
- www.epson.co.th

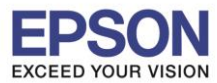

## 3.คลิก <mark>Advanced</mark>

| 00                                          | Network                              |                                                                                                    |
|---------------------------------------------|--------------------------------------|----------------------------------------------------------------------------------------------------|
| ▲ ► Show All                                |                                      | ٩                                                                                                    |
| Loc                                         | ation: Automatic                     | \$                                                                                                    |
| Wi-Fi Connected      Ethernet Not Connected | Status: Conne<br>Wi-Fi is<br>addres: | s connected to linksys and has the IP<br>s 192.168.1.109.                                                                                          |
| FireWire     Not Connected                  | Network Name:                        | ys ‡                                                                                                    |
| Bluetooth PAN     No IP Address             | ⊻ Ask<br>Know<br>ff non<br>be at     | t to join new networks<br>wn networks will be joined automatically.<br>Known networks ar available, you will<br>Aked before joining a new network. |
| + - **                                      | Show Wi-Fi status in mer             | nu bar Advanced ?                                                                                                    |
| Click the lock to prevent                   | further changes. Ass                 | ist me Revert Apply                                                                                                    |

4.วิธีการเช็ค IP Address เลือก แถบ TCP/IP ดัวที่จะนำไปเซ็ตWi-Fi จะต้องเป็น 192.168.1.XXX ยกเว้น 192.168.1.109

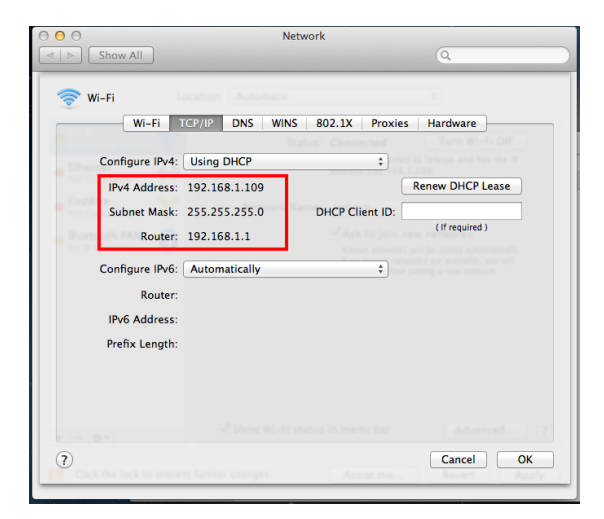

\* หมายเหตุ ก่อนการเริ่มดันติดตั้งไดร์เวอร์ ตรวจสอบว่าได้เชื่อมต่อสาย LAN จากเครื่องพิมพ์ไปยังเราท์เตอร์เรียบร้อยแล้ว

#### 1.ใส่แผ่นไดร์เวอร์

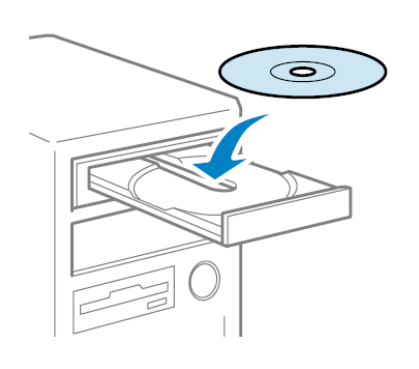

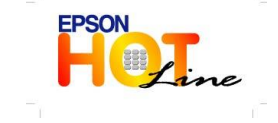

สอบถามข้อมูลการใช้งานผลิตภัณฑ์และบริการ โทร.0-2685-9899

- เวลาทำการ : วันจันทร์ ศุกร์ เวลา 8.30 17.30 น.ยกเว้นวันหยุดนักขัดฤกษ์
- www.epson.co.th

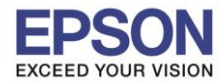

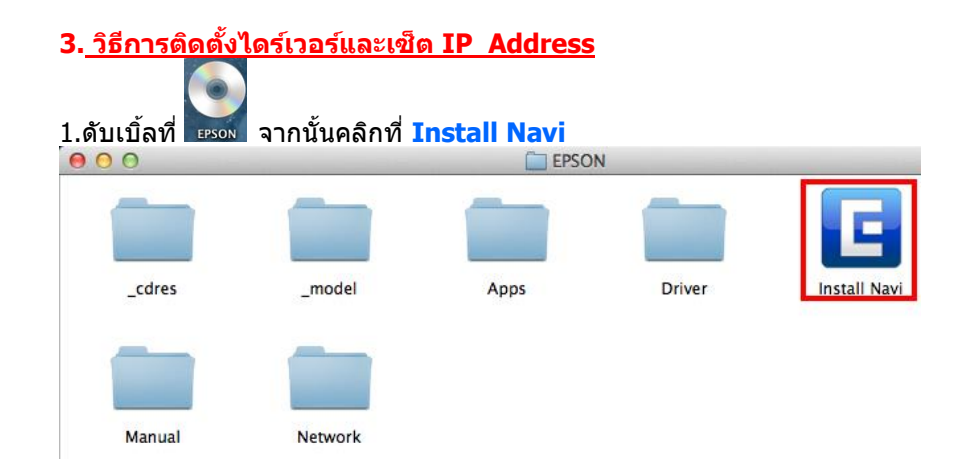

#### 2.ใส่ Password (หากมี) จากนั้นคลิก OK

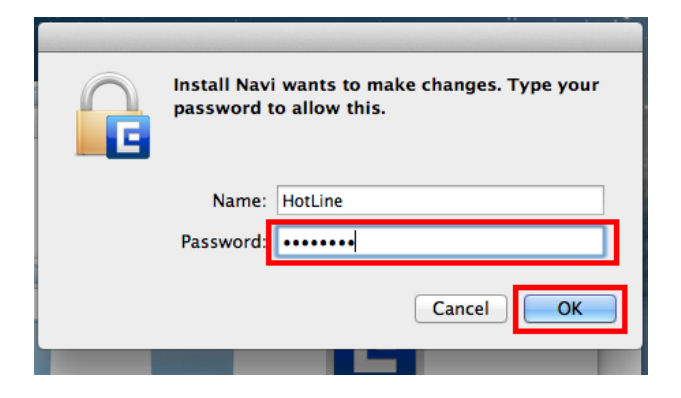

#### 3. คลิก I agree to the contents of the License Agreement. จากนั้นคลิก Next

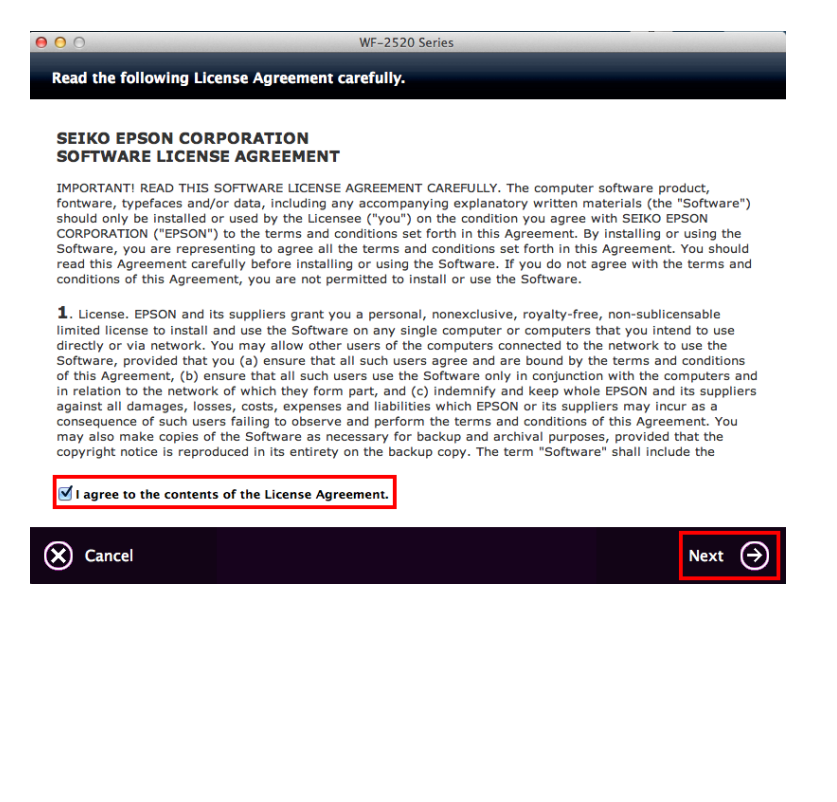

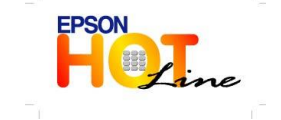

สอบถามข้อมูลการใช้งานผลิตภัณฑ์และบริการ

- โทร**.0-2685-9899**
- เวลาทำการ : วันจันทร์ ศุกร์ เวลา 8.30 17.30 น.ยกเว้นวันหยุดนักขัดฤกษ์
- www.epson.co.th

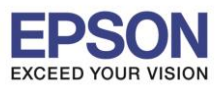

4

## 4. จากนั้นคลิก Install

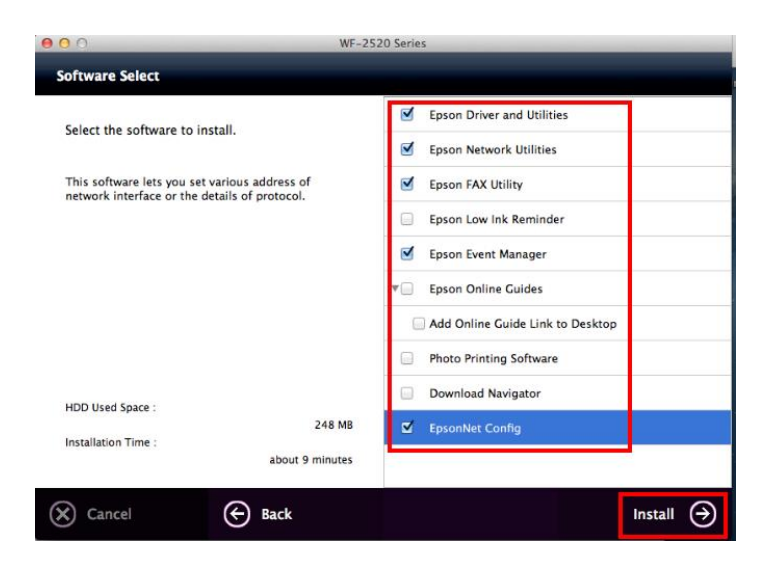

#### 5. จะปรากฎหน้าต่างกำลังติดตั้ง

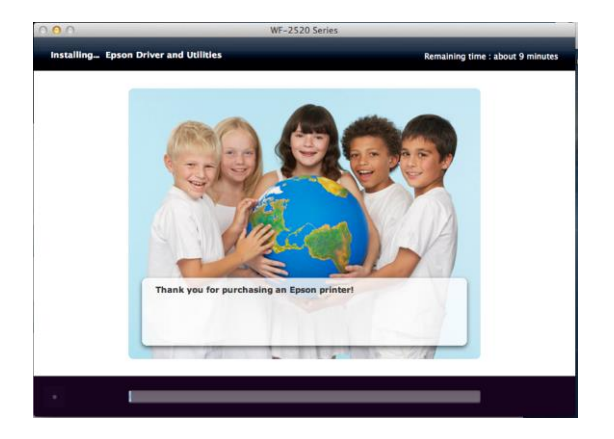

#### คลิก Ethernet Network Connection 6.

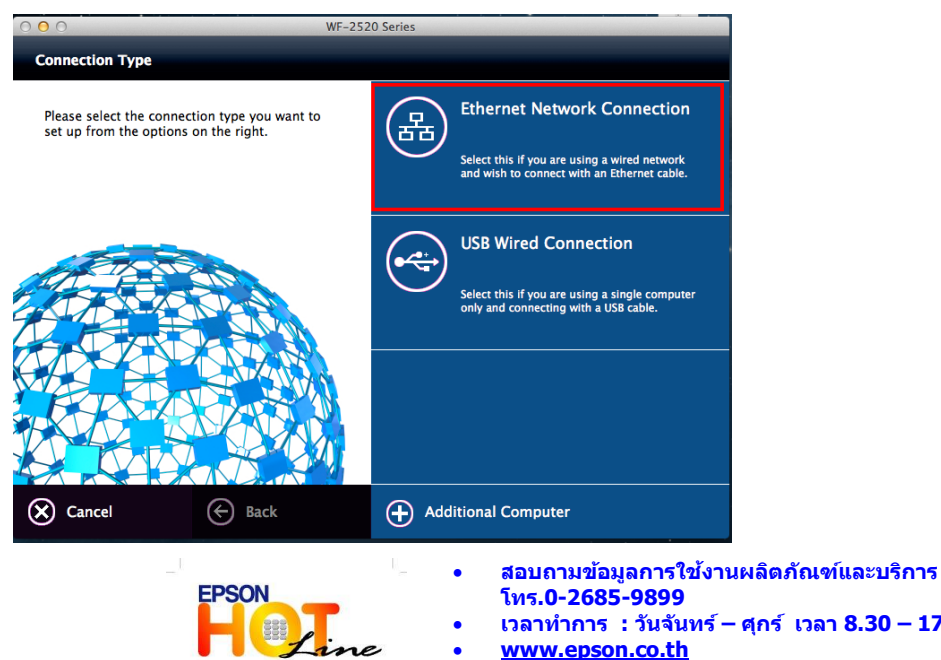

- เวลาทำการ : วันจันทร์ ศุกร์ เวลา 8.30 17.30 น.ยกเว้นวันหยุดนักขัตฤกษ์
- www.epson.co.th

**EPSON THAILAND / July 2013** 

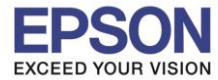

7. จะปรากฏหน้าต่างให้ตรวจสอบการเชื่อมต่อ(สายLAN) และเปิดเครื่องพิมพ์ดังรูป จากนั้นคลิก Next

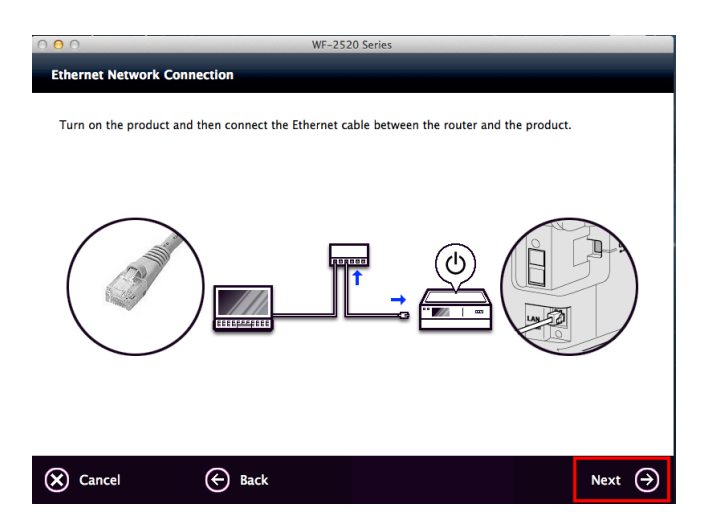

8. ที่หน้าด่าง Firewall Warning คลิก Next

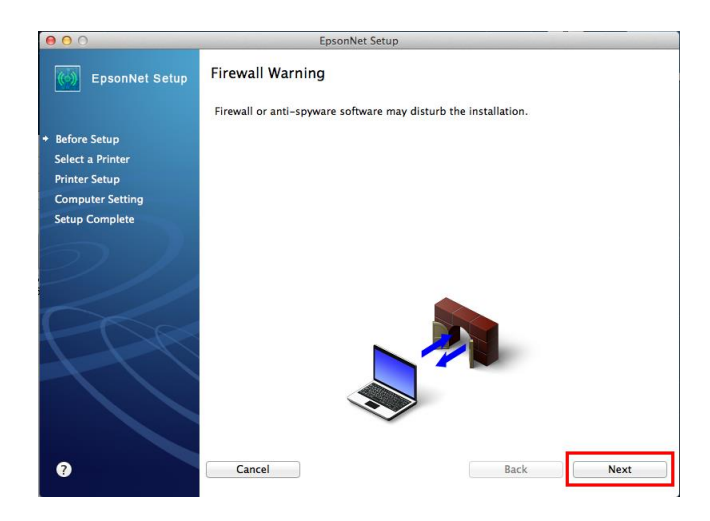

9. ที่หน้าต่าง Select a Printer จะปรากฏชื่อเครื่องพิมพ์ WF-2520 ดังรูป จากนั้นคลิก Next

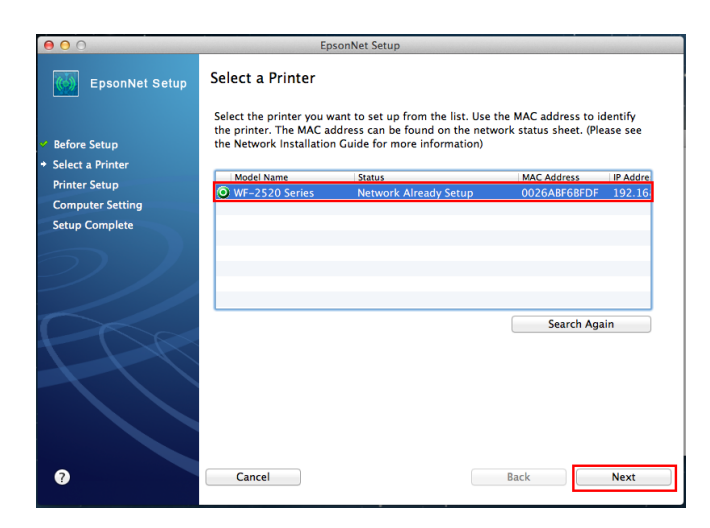

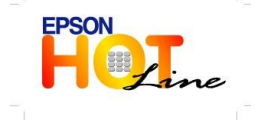

สอบถามข้อมูลการใช้งานผลิตภัณฑ์และบริการ

- โทร.**0-2685-9899**
- เวลาทำการ : วันจันทร์ ศุกร์ เวลา 8.30 17.30 น.ยกเว้นวันหยุดนักขัตฤกษ์
- www.epson.co.th

**EPSON THAILAND / July 2013** 

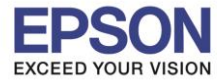

10. ที่หน้าต่าง IP Address Setting เลือกหัวข้อ Set the IP Address Manually (Advance) จากนั้นใส่ค่า IP Address / Subnet Mask / Default Gateway ดังรูป ในที่นี้ให้เป็น IP : 192.168.1.110 จากนั้นคลิก Next

| 0 0                                         | EpsonNet Setup                                                                                                    |                             |
|---------------------------------------------|----------------------------------------------------------------------------------------------------|-----------------------------|
| EpsonNet Setup                              | IP Address Settings                                                                                                    |                             |
|                                             | WF-2520 Series MAC Address: 0026ABF6BFDF                                                                                                    |                             |
| ore Setup<br>ect a Printer                  | If your network supports DHCP, IP address settings can be acquired automatically.<br>Select Address Manually if your network does not support DHCP. |                             |
| nter Setup<br>mputer Setting<br>up Complete | Acquire the IP Address Automatically Using DHCP (Recommended)                                                                                       | IPv4 Address: 192.168.1.109 |
|                                             | Set the IP Address Manually (Advanced)                                                                                                    | Subart Marks 255 255 255 (  |
|                                             | IP Address:                                                                                                    | Subnet Mask: 255.255.255.0  |
|                                             | 192 168 1 110<br>Subnet Mask:                                                                                                    | Router: 192.168.1.1         |
|                                             | 255 255 255 0<br>Default Gateway:                                                                                                    |                             |
|                                             | 192 168 1 1                                                                                                    |                             |
|                                             |                                                                                                    |                             |
| 7                                           | Cancel Back Next                                                                                                    |                             |

11. จะปรากฏหน้าต่าง Installation Complete คลิก Finish

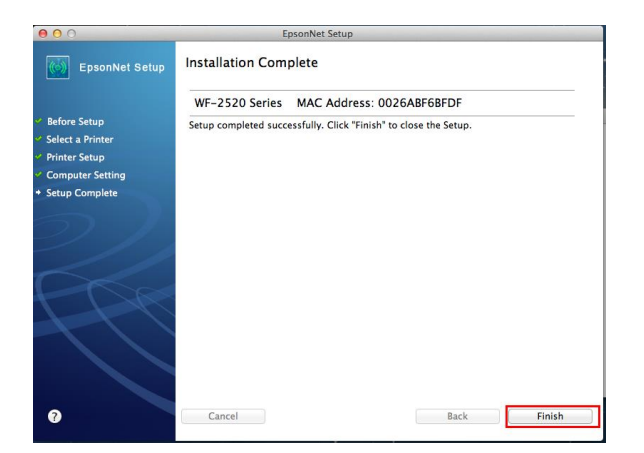

12. คลิกที่ 🛨 เลือก EPSON WF-2580 Series จะปรากฏหน้าต่างดังรูป

| ○ ○ ○ WF-2520 Series                                                                                                    |                     | 0 0 0                                                                                                    | Print & Scan                                                                                                    |
|----------------------------------------------------------------------------------------------------|---------------------|----------------------------------------------------------------------------------------------------|----------------------------------------------------------------------------------------------------|
| \varTheta 🔿 🔿 Print & Scan                                                                                                    |                     | Show All                                                                                                    | Q                                                                                                    |
| Show All                                                                                                    | ٩                   |                                                                                                    | tting up (EBSON) WE 2520 Series                                                                                                    |
| Printers Printers Pri | Sharing Preferences | Printers<br>FISON 15<br>FISON 15<br>FISON 15<br>FISON 15<br>FISON 1600<br>FISON 10,010<br>FISON 10,010<br>FISON 10,0 | Cancel<br>Options & supplies<br>Location:<br>Kind: EPSON L355 Series<br>Status: Idle<br>Share this printer on the network Sharing Preferences |
| Add Printer or Scanner<br>Nearby Printers Default printer: EPSON L800<br>EPSON WF-2520 Series Ult paper size: Ad                                                                                                    | ¢<br>•              | Defa                                                                                                    | ult printer: EPSON L800 ‡                                                                                                    |
| Click the lock to prevent further changes.                                                                                                    | 3                   | Click the lock to prevent furth                                                                                                    | er changes.                                                                                                    |

 สอบถามข้อมูลการใช้งานผลิตภัณฑ์และบริการ โทร.0-2685-9899
 เวลาทำการ : วันจันทร์ – ศุกร์ เวลา 8.30 – 17.30 น.ยกเว้นวันหยุดนักขัตฤกษ์ www.epson.co.th
 EPSON THAILAND / July 2013

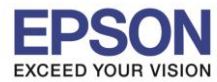

## 13. ดับเบิ้ลคลิกที่ EPSON WF-2580 Series จากนั้นคลิกที่ Printer เลือก Print Test Page

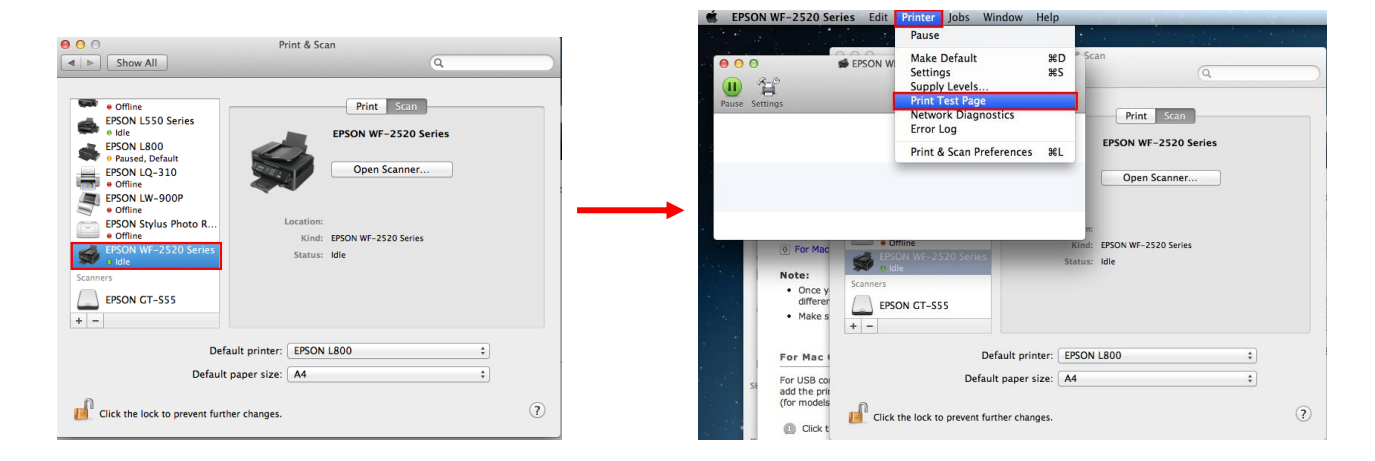

#### 14. คลิก **Next**

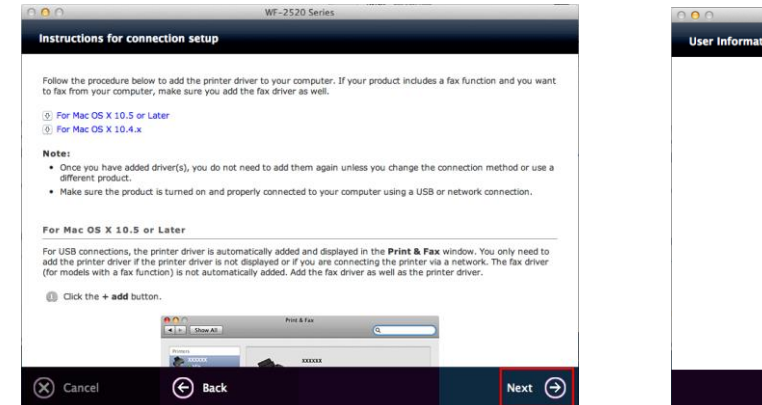

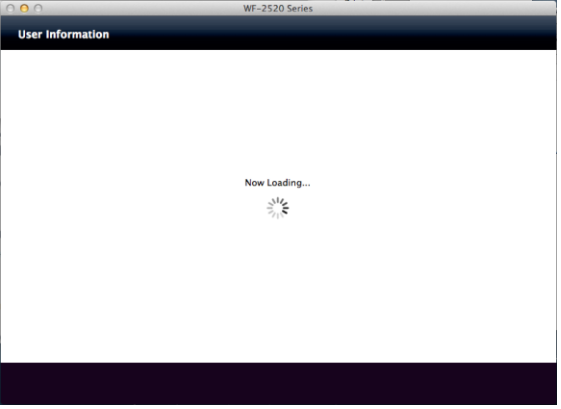

## 15. เลือก Do not Install จากนั้นคลิก Next จากนั้นเลือก No แล้วคลิก Next

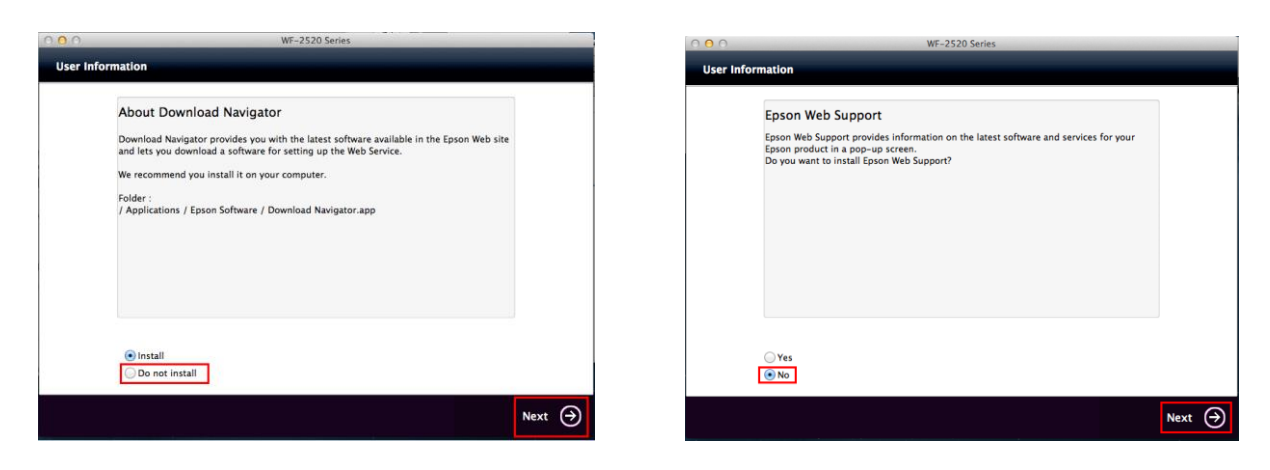

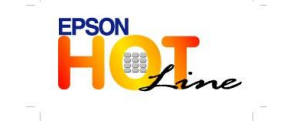

🔹 สอบถามข้อมูลการใช้งานผลิตภัณฑ์และบริการ

- โทร.**0-2685-9899**
- เวลาทำการ : วันจันทร์ ศุกร์ เวลา 8.30 17.30 น.ยกเว้นวันหยุดนักขัตฤกษ์
  - www.epson.co.th

**EPSON THAILAND / July 2013** 

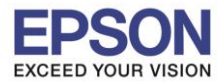

8

# 16. คลิก Next จากนั้นคลิก Exit

| 0 0 0       | WF-2520 Series                                                                                                    | 0      | 0 0                          | WF-2520 Series     |
|-------------|----------------------------------------------------------------------------------------------------|--------|------------------------------|--------------------|
| User Inform | ation                                                                                                    |        | Connection Completed         |                    |
|             | Installation was successfully completed.                                                                                      |        | Ready to connect this produc | t with a computer. |
|             | Online Product Registration<br>Model Name : WF-2520 Series<br>Thanks for buying Epson.<br>Please register your Epson product. |        |                              |                    |
|             | Online registration                                                                                                    |        |                              | ○                  |
|             |                                                                                                    | Next 🔿 | Exit                         | Back               |

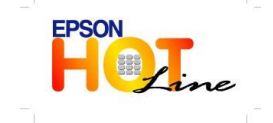

สอบถามข้อมูลการใช้งานผลิตภัณฑ์และบริการ โทร.0-2685-9899 เวอาะ (ชั่นชั่นหรื่อ สุดร์ เวอา 8.20 - 17.20)

เวลาทำการ : วันจันทร์ – ศุกร์ เวลา 8.30 – 17.30 น.ยกเว้นวันหยุดนักขัตฤกษ์

www.epson.co.th